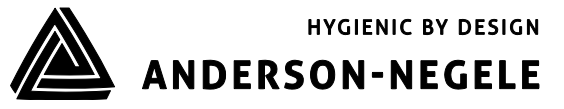

# **Quick-Start ILM-4**

# 1. Einsatzbereich / Verwendungszweck

- Induktive Messung der spezifischen Leitfähigkeit flüssiger Medien im Bereich von o...999mS/cm
- Einsatzbereich in hygienischen Anwendungen der Lebensmittel-, Getränke- und Pharmaindustrie
- Nicht geeignet für den Einsatz in explosionsgefährdeten Bereichen
- Nicht geeignet f
  ür den Einsatz in sicherheitsrelevanten Anlagenteilen (SIL)

4:

5:

# 2. Elektrischer Anschluss

# 2.1 M12-Steckerverbindung

#### Version N (Elektronik A63) M12-Stecker oben (4pol.)

- 1: Ausgang 1+
- 2: Ausgang 1+
- 3: Ausgang 2 -
- 4: Ausgang 1 -

## M12-Stecker unten (5 pol.)

1: Hilfsspannung +24 VDC

Hilfsspannung -

Digitaleingang

- nicht belegt
   nicht belegt
- 1 2 2 col.)

#### Version M (Elektronik A42)

- M12-Stecker (4 pol.)
- 1: Hilfsspannung +24 VDC
- 2: Ausgang 1+ 3: Ausgang 1-

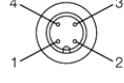

Hilfsspannung nicht belegt

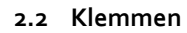

4:

5:

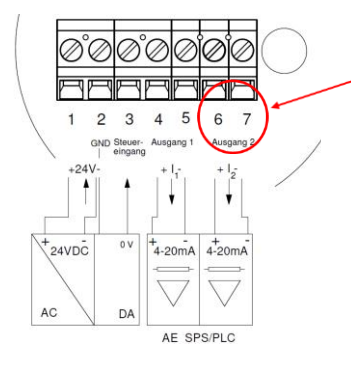

Bei Auswahl Elektronik A42 (nur 1 Ausgang) entfallen die Klemmen 6 und 7 und somit der Ausgang 2 sowie der Steuereingang

# 3. Auslieferungszustand

Ausgang 1 (Klemmen 4 und 5 oder PIN 1 und 4): Leitfähigkeit 1 mit Messbereich 0...200 mS

Ausgang 2 (Klemmen 6 und 7 oder PIN 2 und 3): Temperatur mit Messbereich 0...150°C

In der dem Sensor beigelegten Parameterliste ist die Einstellung des Sensors für den Ausgang 1 (Klemmen 4 u 5) unter **X45a**, für den Ausgang 2 (Klemmen 6 und 7) unter **X67** zu finden.

Eine Einstellung der Parameter kann entweder über den PC basierten MPI-200 Programmieradapter oder das Simple User-Interface direkt am Sensor vorgenommen werden.

Es findet – sowohl beim Sensor, im User-Interface sowie in der Software eine Unterteilung in **Display**, **Elektronik (Signalinterface)** und **Sensorik (Leitfähigkeitsmessung)** statt.

# 4. Einstellung des Leitwertmessgerätes auf die gewünschten Parameter

Die Einstellung des Sensors kann entweder direkt am Gerät über das Simple User-Interface oder über einen Programmieradapter am PC erfolgen.

#### 4.1 Einstellungen mit Hilfe des Simple User-Interface

Die Bedienung erfolgt mit Hilfe zweier Bedientasten, welche sich links und rechts neben dem Display befinden. Um vom Bildschirmschoner – in welchem die Prozesswerte nacheinander durchlaufen - auf die Startseite zu gelangen, kann eine der beiden Tasten kurz gedrückt werden. Die Funktion der Tasten ist wie folgt:

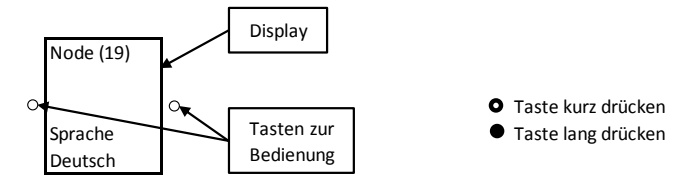

# 4.2 Beispiele für die Änderung von Parametern über das Simple-User-Interface ohne ID-Code

# 4.2.1 Einstellung des Messbereichs 1 auf 200 m/S

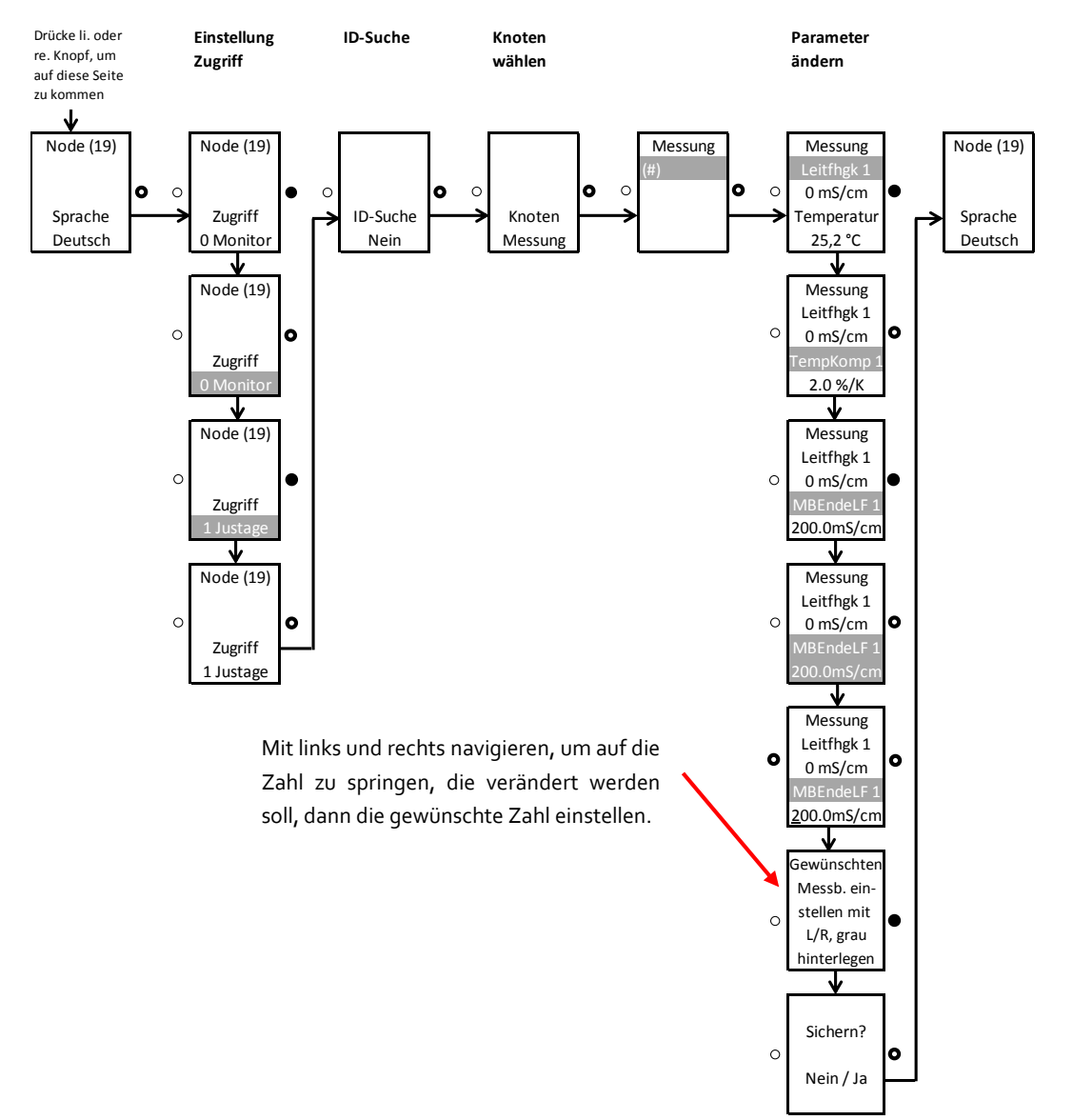

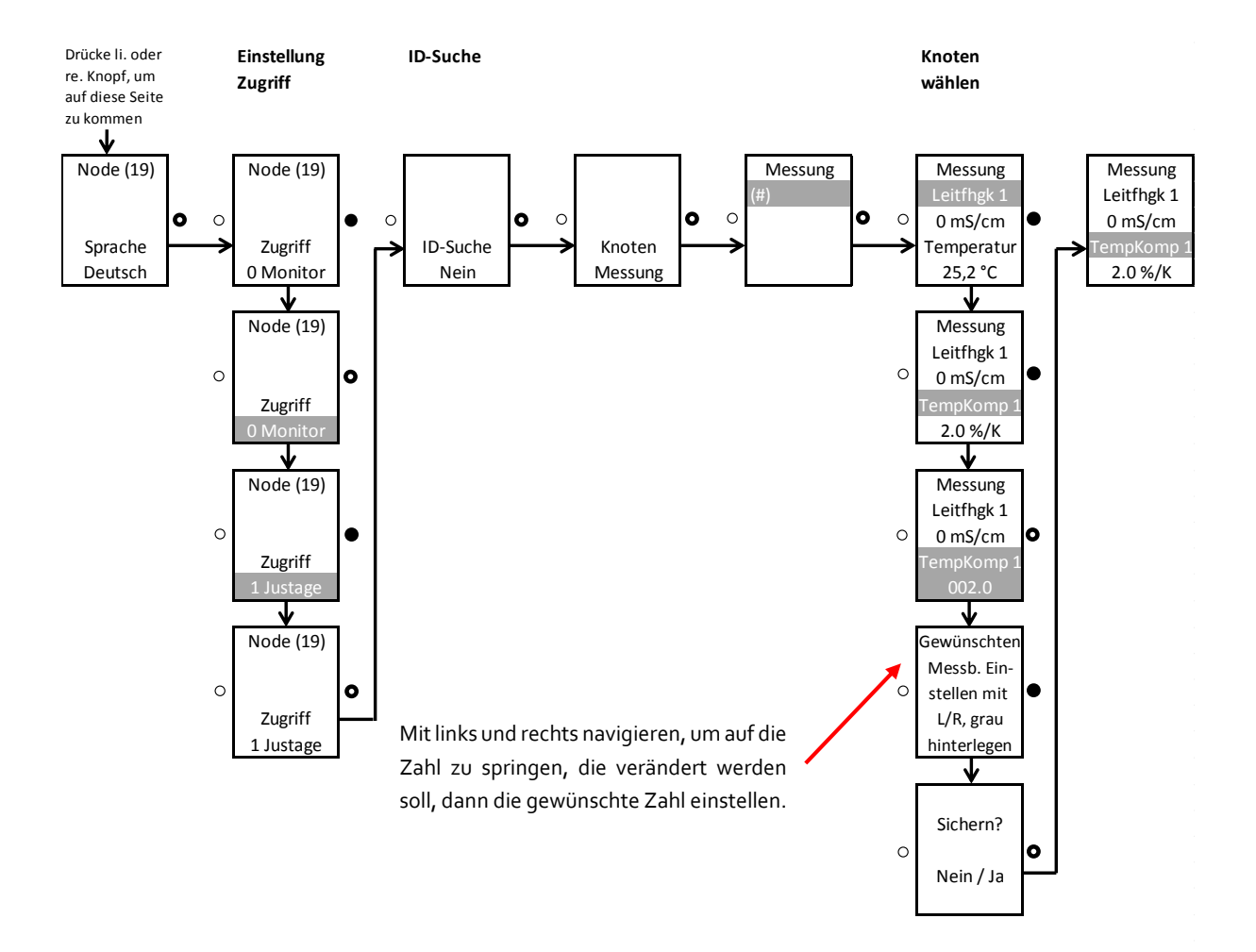

# 4.2.2 Einstellung des Temperaturkoeffizienten 1 für die Leitfähigkeit 1

# 4.3 Liste mit Suchnummern zur Einstellung des Sensors über das Simple-User-Interface (weitere Suchnummern erhalten Sie auf Nachfrage)

Neben der Einstellung von Parametern über einfaches Navigieren ist es auch möglich, diese mit Hilfe von ID-Suchnummern zu verändern. Nachfolgend sind die wichtigsten Suchnummern aufgeführt:

| Parameter /<br>Parametername  | Zugriff / Einstellmodus<br>(muss vor Änderung<br>eingestellt werden) | Such Num-<br>mer<br>(ID Nummer) | Knoten /<br>Modul | Werte Name        |
|-------------------------------|----------------------------------------------------------------------|---------------------------------|-------------------|-------------------|
| Kontrast                      | 1 Justage                                                            | 451020                          | 4 Display         | (#)               |
| Hinterlicht                   | 1 Justage                                                            | 451030                          | 4 Display         | (#)               |
| Temp. Komp. 1                 | 1 Justage                                                            | 013031                          | o Messung         | Leitfähigkeit 1   |
| Bereich LF 1                  | 1 Justage                                                            | 013051                          | o Messung         | Leitfähigkeit 1   |
| Temp. Komp. 2                 | 1 Justage                                                            | 013033                          | o Messung         | Leitfähigkeit 2   |
| Bereich LF 2                  | 1 Justage                                                            | 013053                          | o Messung         | Leitfähigkeit 2   |
| Einheit Temperatur            | 1 Justage                                                            | 013144                          | o Messung         | Temperatur        |
| Einheit Temperaturkoeffizient | 1 Justage                                                            | 013021                          | o Messung         | (#)               |
| 4mA-Sollwert*                 | 2 Setup                                                              | 330113                          | 3 Signalinterface | X67 Strom-Schleif |
| 20mA-Sollwert*                | 2 Setup                                                              | 330193                          | 3 Signalinterface | X67 Strom-Schleif |

\* Einstellung des Temperatur-Messbereiches

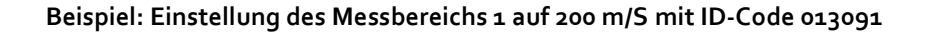

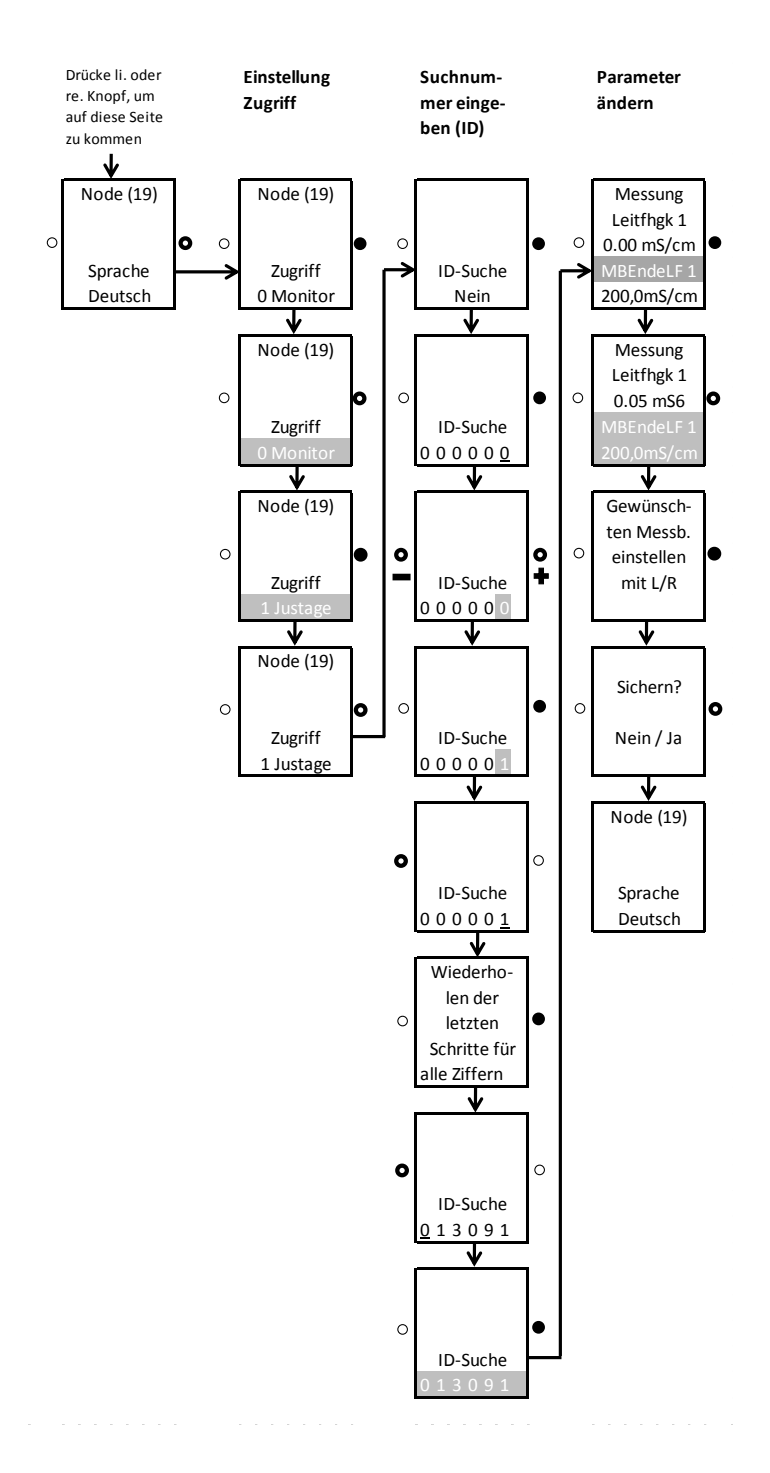

Änderung eines Parameters über ID-Suche: Rechte Taste lang betätigen, dann ID Nummer von rechts nach links eingeben.

**Es wird folgendermaßen vorgegangen: gewünschte Position aussuchen** (mit rechts/links). Wenn die gewünschte Stelle erreicht ist: rechte Taste lange drücken, bis das Feld grau hinterlegt ist  $\rightarrow$  dann mit rechts/links den Zahlenwert eingeben und mit rechter Taste lang bestätigen, bis die Hinterlegung der Zahl erlischt. Dann nächste Ziffer eingeben.